# my turn: Das Ausleihsystem im zdi-Netzwerk MINT.REgio

Aufgrund des Datenschutzes ist eine schriftliche Anmeldung mit Unterschrift notwendig. Diese lassen wir den Personen, die sich digital anmelden, per Mail zukommen.

https://mint-bildung.myturn.com/library/

# Konto erstellen

| <u>Beispiel</u>                      |          |
|--------------------------------------|----------|
| Vorname:                             | Muster   |
| Nachname:                            | Person   |
| Benutzername:                        | mperson  |
| Passwort:                            | Test2021 |
| O A https://mint-bildung.myturn.com/ | library/ |

MINT-Bildung RuhrVest gGmbH 🌐 German 🗸 Konto ersteller Log-In 🔠 Leihkatalog Zdi Netzwerk MINT.REgio zdi - Die Gemeinschaftsoffensive für MINT-Nachwuchs Zukunft durch Innovation.NRW (kurz: zdi) ist eine Gemeinschaftsoffensive zur Förderung des naturwissenschaftlich-technischen Nachwuchses in Nordrhein-Westfalen rdrhein-Westfale zdi wird auf Landesebene gleich von mehreren Ministerien (Wissenschaft, Schule, Wirtschaft und Arbeit) unterstützt; die Federführung liegt beim Wissenschaftsministerium. Die zdi-Partner, bieten gemeinsame Maßnahmen entlang der gesamten Bildungskette vom Kindergarte bis zum Übergang in ein Studium und in den Beruf an. Aktuell werden über die zdi-Netzwerke jährlich rund 300.000 junge Menschen 0 0 00 MNT-Bildung Konigsallee 67 erreicht Adresse Außerdem verfolgt zdi das Ziel, die Talente möglichst vieler junger Menschen zu fördern und so einen Beitrag zur Bildungsgerechtigkeit und Durchlässigkeit im Bildungssystem zu erreichen. Um diesem Ziel noch näher zu kommen wird das vorhandene Inventar noch zugänglicher gemacht, damit es möglichst effizient genutzt werden kann. Kemnastr. 38 Recklinghausen, 45657 Germany EUROPÄISCHE UNION 023614978600 Ministerium für Wirtschaft, Innovation, Digitalisierung und Energie des Landes Nordrhein-Westfalen Andesagentur für Arbeit Europäischer Fonds für regionale Entwicklung Regionaldirektion Nordrhein-Westfalen Öffnungszeiten Montag 08:30-13:00 2011 EFRE.NRW Investitionen in Wachstum und Beschäftigung Dienstag 08:30-13:00 Mittwoch 08:30-13:00 Donnerstag 08:30-13:00 Freitag 08:30-13:00 Samstag Closed Sonntag Closed Telefonnummer persönliche Angaben eintragen, Passwort vergeben,

anschließend die Benutzungsbedingungen lesen und Häkchen setzen; danach "Abschicken"

# Telefonnummer ✓ Ich habe das Folgende gelesen und akzeptiert: • Benutzungsbedingungen Abbrechen ABSCHICKEN SIE HABEN BEREITS EIN KONTO? PASSWORT VERGESSEN?

E 📩

### Im eigenen Postfach Mailadresse bestätigen

# MINT-Bildung RuhrVest gGmbH

Hallo,

Um Ihr Konto bei der MINT-Bildung RuhrVest gGmbH vollständig zu aktivieren, klicken Sie bitte auf den untenstehenden Link:

E-mail Adresse bestätigen.

# Einwahl\_Login über https://mint-bildung.myturn.com/library/

| O A https://mint-bildung.myturn.com/library/                                                                                                    |                                                                                                    |       |                                                                                                    |                          | Ē     | * |
|----------------------------------------------------------------------------------------------------|----------------------------------------------------------------------------------------------------|-------|----------------------------------------------------------------------------------------------------|--------------------------|-------|---|
| MINT-Bildung RuhrVest gGmbH                                                                                                    | Germ                                                                                                    | nan v | Konto erstellen                                                                                        | Log-In                   |       |   |
| mperson                                                                                                    |                                                                                                    |       |                                                                                                    |                          |       |   |
| Test2021                                                                                                    | "Leihkatalog"                                                                                                    |       |                                                                                                    |                          |       |   |
| A https://mint-bildung.myturn.com/library/                                                                                                    |                                                                                                    |       |                                                                                                    |                          |       | Ē |
| MINT-Bildung RuhrVest gGmbH                                                                                                    |                                                                                                    | Û     | German 💉                                                                                               | Must                     | ier 🗸 |   |
| ি Start 器 Leihkatalog                                                                                                    |                                                                                                    |       | Artike                                                                                                 | l suchen                 | Q     |   |
| zdi - Die Gemeinschaftsoffensive für MINT-Nachwuchs                                                                                                    |                                                                                                    |       | - Ne                                                                                                   | tzwerk                   |       |   |
| Zukunft durch Innovation.NRW (kurz: zdi) ist eine Ge<br>Nachwuchses in Nordrhein-Westfalen.                                                                     | meinschaftsoffensive zur Förderung des naturwissenschaftlich-technischen                                                                                                    |       | Nordrhein                                                                                              | NT.REgio<br>-Westfalen   |       |   |
| zdi wird auf Landesebene gleich von mehreren Mini:<br>beim Wissenschaftsministerium. Die zdi-Partner, bie<br>his zum Übergang in ein Studium und in den Beruf a | sterien (Wissenschaft, Schule, Wirtschaft und Arbeit) unterstützt; die Federführung lieg<br>ten gemeinsame Maßnahmen entlang der gesamten Bildungskette vom Kindergarten<br>In Aktriell werden über die zdi-Metzwerke lährlich rund 300 000 ünner Menschen | ţt    | MINT-Koordination für d<br>Prejektrigen<br>MNT-Bildung Nahr/Vest gümbH<br>Köngsalte 67<br>44798 Bochum | Ien Kreis Recklinghauser |       |   |

Nachdem die Registrierung durch einen Mitarbeiter beim zdi-Netzwerk abgeschlossen wurde, müssen nach dem Login noch Nutzungsbedingungen zum Verleih des 3-D-Druckers bestätigt werden.

Anschließend erscheinen nicht nur die ausleibaren Artikel, sondern man kann sie auch reservieren.

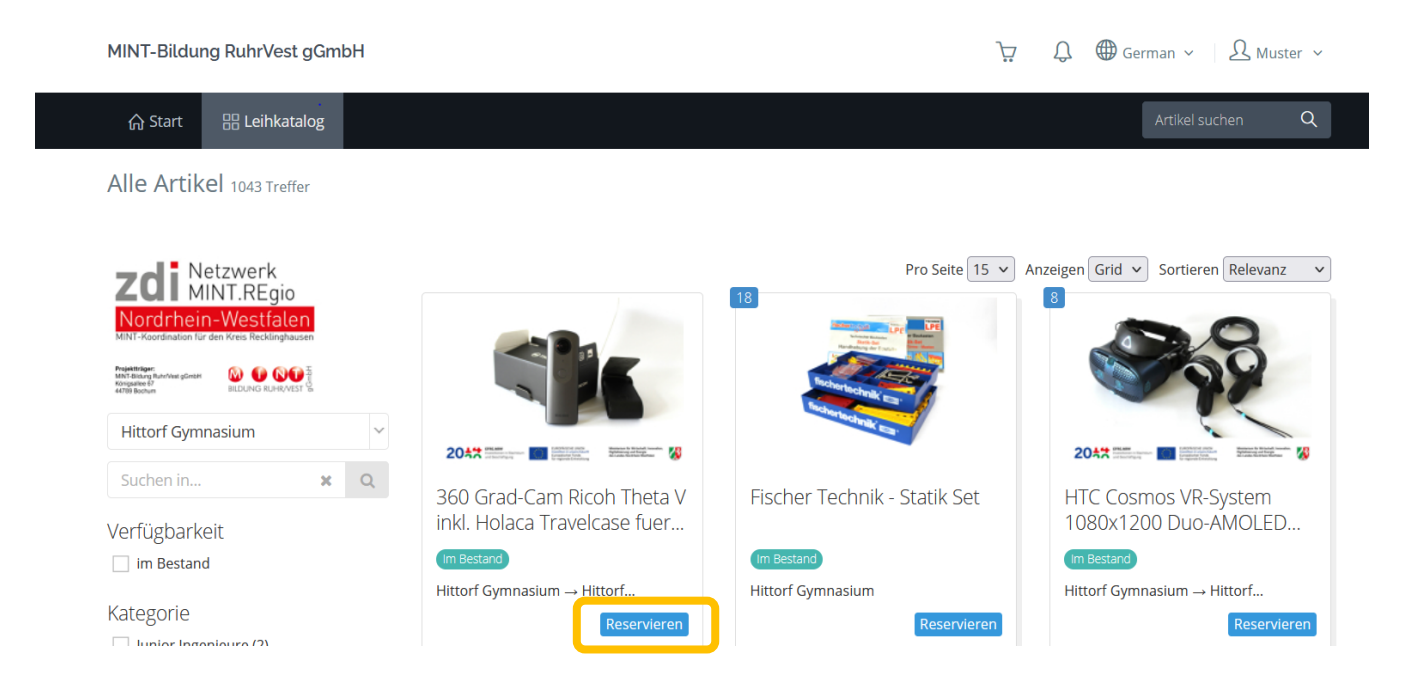

Achtung: Es gibt verschiedene Standorte, an denen sich das Material befindet!

Die Reservierungsanfrage erhält das zdi-Netzwerk, das die Anfrage dann weiterbearbeitet.

Nach der erhaltenen Bestätigung vereinbaren Sie bitte telefonisch mit uns einen Abholtermin zu den Öffnungszeiten (siehe Vorderseite); Tel.: 02361 4978600